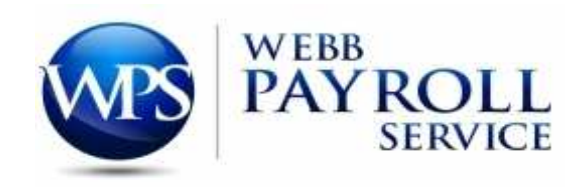

## <u>Getting Started with Employee Portal</u>

How to log into the Employee Portal:

- 1. Go to <u>www.webbpayroll.com</u>
- 2. Hover over Client Portal at the top of the page
- 3. Select Employee Portal from the drop down
- 4. Log In with your user name and password
  - a. User Name is First initial dot Last name (First initial and first letter of last name should be capitalized.) Ex. John Smith would be J.Smith
  - b. Password is last four digits of your SS # and four zeros. Ex. XXXX0000
  - c. After logging in, you will be taken to the Settings screen. Here, you will create a new password, enter an email address, and set up a total of 5 security questions. Please create a password only you will know, and set up unique answers to the security questions. Then,

click the "Diskette" 🛄 in the top left corner of the Settings box to save your changes.

- d. If you ever forget your password, please call your payroll department and they will reset your password.
- 5. You will then be taken to the Dashboard, where you have the option to:
  - a. View Pay Stubs (you can actually view each check by clicking on the o icon)
  - b. View your W-2/1099 Forms
  - c. View/Edit Personal Information
  - d. View Personal Time Off balances (if applicable)
  - e. Change Password/Security Questions (Click on *Settings*)

If you have any problems, please call Webb Payroll Service at 205-631-3614.

P:\Operations\Instructions